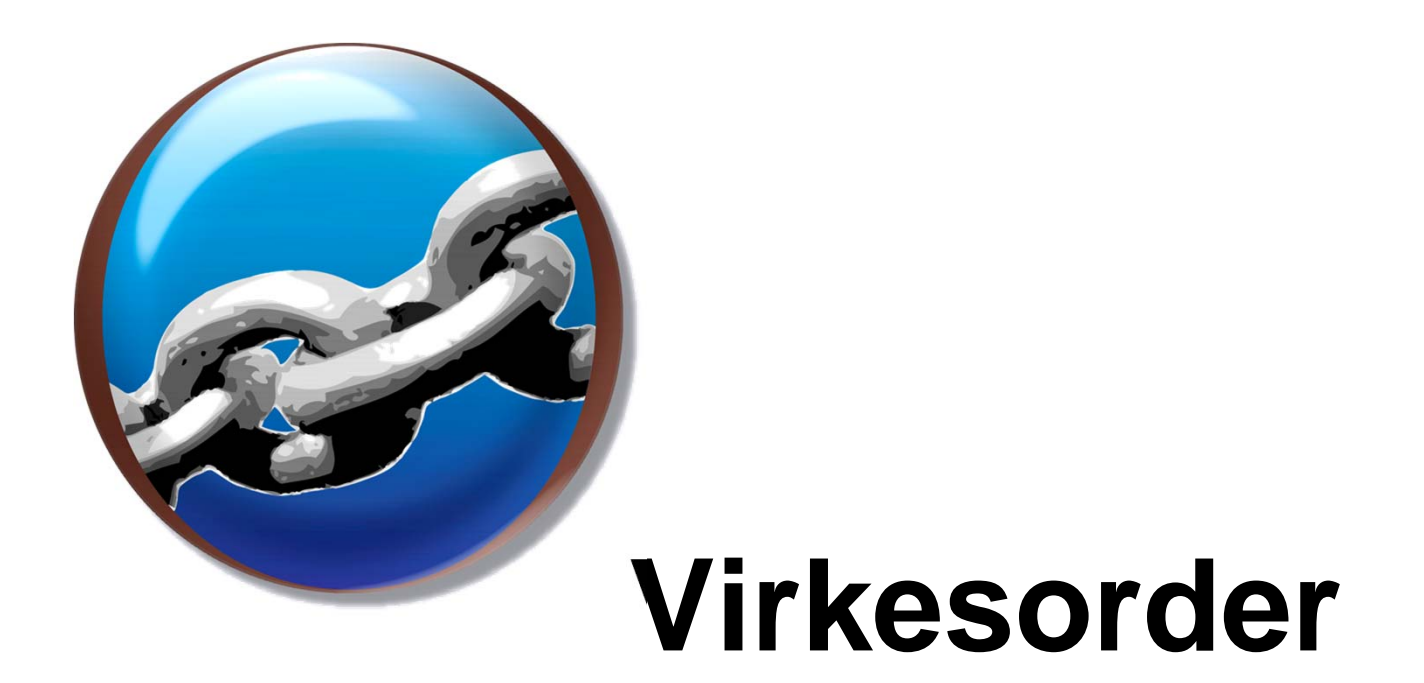

## Snabbguide skapa ny virkesorder, VO (mätmetod 9)

Använd knappen för att komma vidare.

SAC

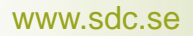

## Syfte

Syftet med denna snabbguide är att visa hur du skapar en ny virkesorder som därefter kan användas för mätning och även som en vo-mall. Guiden innehåller följande steg:

- 1. Skapa Förstaledskontrakt, obligatoriskt
- 2. Registrera Transportuppgifter, frivilligt
- 3. Registrera Mätningsuppgifter, obligatoriskt
- 4. Registrera kontrakt i led 2 6, i förekommande fall
- 5. Registrera Allmänna uppgifter, rekommenderas
- 6. Spara virkesorder ger ett nytt virkesordernummer

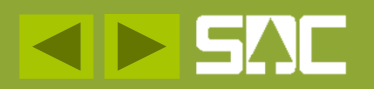

#### Var i landet – styr kontroller

Som bakgrundsfakta innan du tittar vidare i detta bildspel, titta på kartan och notera inom vilket VMF-område din mottagningsplats är belägen. Kontrollnivån för virkesorder styrs till viss del av denna uppgift. VMF är förkortningen för Virkesmätningsförening.

Notera ditt VMF-område, 01-08.

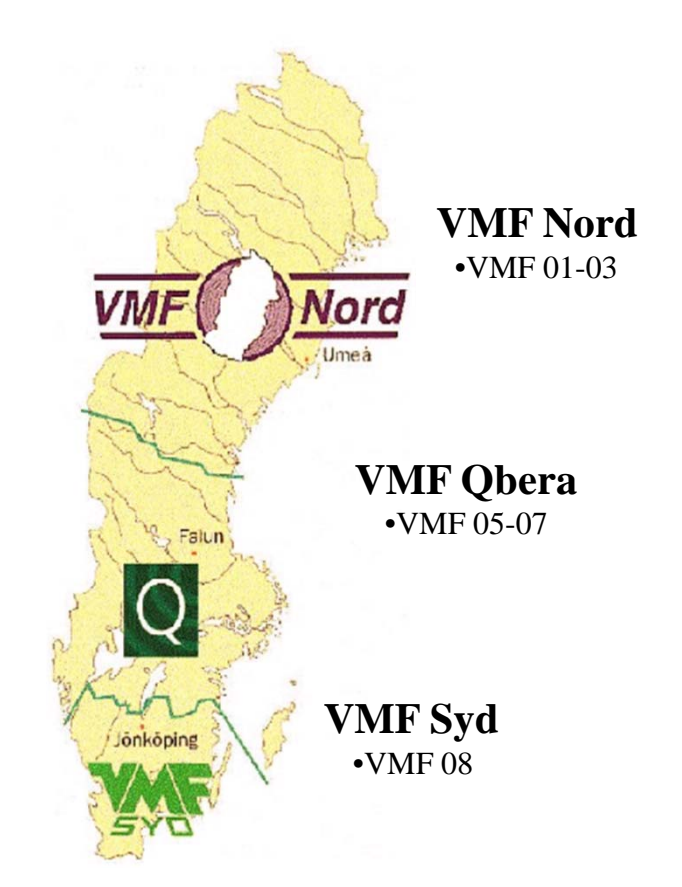

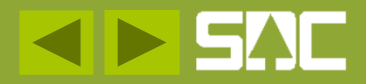

#### Avsnitt

Välj ett avsnitt genom att trycka på knappen för avsnittet.

- Skapa Förstaledskontrakt, obligatoriskt
- ► Registrera Transportuppgifter, frivilligt
- Registrera Mätningsuppgifter, obligatoriskt
- ► Registrera kontrakt i led 2 6, i förekommande fall
- ► Registrera Allmänna uppgifter, rekommenderas

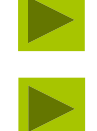

Spara virkesorder – generera ett nytt virkesordernummer Information och handböcker

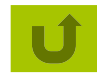

Tar dig tillbaka till denna sida.

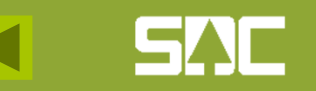

#### Skapa Förstaledskontrakt

| SDC VIOL, SE     | SUN320TS01SDC                                                                                                    |     |                                                                                                    |
|------------------|----------------------------------------------------------------------------------------------------|-----|----------------------------------------------------------------------------------------------------|
| Arkiv Redigera T | jänster Funktioner Fön<br>VIS - Volymer & värden<br>VIS - Avlämnat/avvisat<br>VIS - Stocknota<br>VIS - Mätning redovisad<br>VIS - Energi                 | ste | r Hjälp                                                                                                    |
|                  | Virkesorder<br>Mätning<br>Stickprov<br>Mätplats<br>Mätplats<br>Transport<br>Fria termer<br>Aktörsregister<br>Prislisteadministration<br>Avståndsregister |     | Virkesorder Företag<br>Virkesorder<br>Förstaledskontrakt<br>Köparekontrakt<br>IP-kod<br>A-kod<br>AL-kod<br>Redovisningshänvisning<br>Omsändning<br>Lagrad transportorder<br>Styrdata leverentörsavdrag<br>Virkesorderförteckning<br>Kontraktsförteckning<br>IP-Kodsförteckning<br>A-Kodsförteckning |
|                  |                                                                                                    |     | AL-Kodsförteckning<br>Hänvisningsförteckning                                                                                                    |

Öppna ett nytt fönster Virkesorder Företag via Tjänster/Virkesorder.

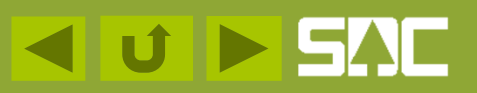

#### Fönster Virkesorder Företag

#### - Förstaledskontrakt

| 🛼 Virkesorder Företag      | 1                            |                        |                          |                        |  |  |  |  |
|----------------------------|------------------------------|------------------------|--------------------------|------------------------|--|--|--|--|
| Virkesorder:               | Ger                          | neration: 💌 Vi         | irkesorderansvarig:      | 00000                  |  |  |  |  |
| <u>F</u> örstaledskontrakt | <u>I</u> ransportinformation | <u>M</u> ätinformation | Affärsledske <u>d</u> ja | Allmänt                |  |  |  |  |
| Kontraktsnr:               |                              | KontrGen:              | HKodS: HKo               | odK:                   |  |  |  |  |
| Säljare: 00000             |                              | Köpare:                | 00000                    | Vederlag:              |  |  |  |  |
| Intnr2/lev:                |                              | Interntnr 2:           |                          | Avverkning             |  |  |  |  |
| OrgNr:                     |                              | OrgNr:                 |                          | Trädålder i .          |  |  |  |  |
| TeleNr:                    |                              | TeleNr:                | TeleNr:                  |                        |  |  |  |  |
| Öppen säljare: 🔲           | Kontraktsperiod              | Följdrutinkod          | Följdrutinkod            |                        |  |  |  |  |
| Aktör Uppd.:               | -From:                       | - Köpare:              | Cartifiaring             |                        |  |  |  |  |
| Bokf.år                    | -Tom:                        |                        |                          |                        |  |  |  |  |
| Ursprung:                  | Kontrdatum: 20110208         | Valuta: SEK            | Virket markt: I          | - Avst<br>leverantö    |  |  |  |  |
| Uppdrag: 0                 | Kontraktansy:                | 0 Signatur             | Ombud:                   |                        |  |  |  |  |
|                            | ,                            |                        | Anv ID:                  |                        |  |  |  |  |
| LKF:                       |                              | Status:                | AndrDatum:               |                        |  |  |  |  |
| Radn SSTE Kvant *Ms        | I PLista PKod LevÅr          | *Mottagare *Mottpl     | Mottpl klartext TrpAvdr  | TrpPlistS AvvBest Im 🔺 |  |  |  |  |
| 00                         |                              |                        |                          |                        |  |  |  |  |
|                            |                              |                        |                          |                        |  |  |  |  |
|                            |                              |                        |                          | •                      |  |  |  |  |

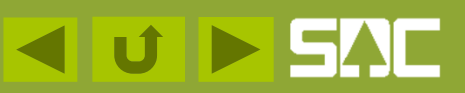

#### Klartext för virkesorder

| 🖏 Virkesorder Företag      | 4                      |                            |                        |                |
|----------------------------|------------------------|----------------------------|------------------------|----------------|
| Virkesorder:               | ALL BIOBRÄNSLE Generat | on: 💌 Virkesorderar        | nsvarig: 00000         |                |
| <u>F</u> örstaledskontrakt | Iransportinformation   | ätinformation Aff          | ärsledske <u>d</u> ja  | Allmänt        |
| Kontraktsnr:               |                        | KontrGen: 🗾 HKo            | dS: HKodK:             |                |
| Säljare: 00000             |                        | Köpare: 00000              |                        | Vederlag:      |
| Intnr2/lev:                |                        | Interntnr 2:               |                        | Avverkning     |
| OrgNr:                     |                        | OrgNr:                     |                        | Trädålder i .  |
| TeleNr:                    |                        | TeleNr:                    |                        |                |
| Öppen säljare: 🗖           | Kontraktsperiod        | Följdrutinkod              |                        |                |
| Aktör Uppd.:               | -From:                 | - Kopare:                  | Certifierina:          |                |
| Säli / Köp:                | -Tom:                  |                            |                        | Aust           |
| Ursprung:                  | Kontrdatum: 20110208   | Valuta: SEK 💌 🗸            |                        | leverantö      |
| Uppdrag: 0                 | Kontraktansv: 00000    | Signatur:                  | Imbud:                 |                |
|                            |                        | Status:                    | indrDatum:             | -              |
| Bada CCTE Kurat Alda       |                        | Hanne Attended Mathematica | stant Tradude TraDiate | Augu Pant In A |
|                            | FLISTA FROD LEVAR MIC  | «aqare "мощрі мощрікіа     | rtext TIDAVOI TIDAISto | Avvbest Im -   |
|                            |                        |                            |                        |                |
| •                          |                        |                            |                        |                |

Ange en text som följer med vid utskrift samt ger en klartext i Virkesorderförteckning. Texten kan kopieras till klartextraden för Förstaledskontrakt och Leverantörsnamn.

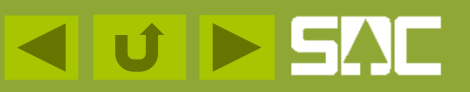

#### Förstaledskontrakt

#### - ange egen huvudkod

| 🖏 Virkesorder Företag 1                                |                                  |                          |                                       |
|--------------------------------------------------------|----------------------------------|--------------------------|---------------------------------------|
| Virkesorder: MALL BIOBRÄNSLE Genera                    | ation: Virkesorderansvarig:      | 08990 00000              |                                       |
| <u>Förstaledskontrakt</u> <u>I</u> ransportinformation | <u>M</u> ätinformation           | Affärsledske <u>d</u> ja | Allmänt                               |
| Kontraktsnr: MALL BIOBRÄNSLE                           | KontrGen: HKodS: 08              | 990 HK.odK: 08990        |                                       |
| Säljare: 08990 00000                                   | Köpare: 08990 00000              |                          | Vederlag: Industrimätning 💌           |
| Intnr2/lev:                                            | Interntnr 2:                     |                          | Avverkningsform: Avverkningsform okär |
| OrgNr:                                                 | OrgNr:                           |                          | Trädålder i år: Trädålder okänd 💌     |
| TeleNr:                                                | TeleNr:                          |                          |                                       |
| Öppen säljare: 🔽 Kontraktsperiod                       | Följdrutinkod                    |                          |                                       |
| Aktör Uppd : From:                                     | - Köpare:                        |                          |                                       |
| Bokf.år                                                | Certifierin                      | ng:                      |                                       |
| Sälj / Köp:                                            | Virket m                         | ärkt                     | Avstånd                               |
| Ursprung: Kontrdatum: 20110209                         | Valuta: SEK 💌                    |                          | leverantörsavdrag                     |
| Kontraktansy 08990 00000                               | Signatur: Ombud:                 |                          |                                       |
|                                                        | Anv ID:                          |                          |                                       |
| LKF:                                                   | Status: ÄndrDat                  | um:                      |                                       |
| Radn SSTE Kvant *Msl PLista PKod LevÅr *M              | ottagare *Mottpl Mottpl klartext | TrpAvdr TrpPlistS Avv    | /Best Import TrpKmS                   |
| 00                                                     |                                  |                          |                                       |
|                                                        |                                  |                          |                                       |

Skriv in din egen huvudkod i fälten HkodS och HkodK. Uppgiften fylls på i flera fält, t ex Virkesorderansvarig. Begreppet Hkod är ett återkommande begrepp.

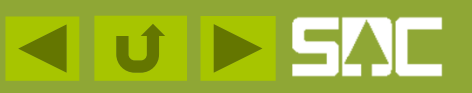

#### Förstaledskontrakt

#### - eget internt nr

| 🛼 Virkesorder Företag                                                       | 1                        |                       |                         |                        |  |  |  |  |  |  |
|-----------------------------------------------------------------------------|--------------------------|-----------------------|-------------------------|------------------------|--|--|--|--|--|--|
| Virkesorder: MALL BIOBRÄNSLE Generation: 🔽 Virkesorderansvarig: 08890 00000 |                          |                       |                         |                        |  |  |  |  |  |  |
| <u>F</u> örstaledskontrakt                                                  | Affärsledske <u>d</u> ja | Allmänt               |                         |                        |  |  |  |  |  |  |
| Kontraktsnr:                                                                | MALL BIOBRÄNSLE          | KontrGen:             | ▼ HKodS: 08990 HKod     | IK: 08890              |  |  |  |  |  |  |
| Säljare: 08990 00000                                                        |                          | Köpare: 08890         | 00000                   | Vederlag:              |  |  |  |  |  |  |
| Intnr2/lev:                                                                 |                          | Interntnr 2:          |                         | Avverkning             |  |  |  |  |  |  |
| OrgNr:                                                                      |                          | OrgNr:                |                         | Trädålder i -          |  |  |  |  |  |  |
| TeleNr:                                                                     |                          | TeleNr:               |                         |                        |  |  |  |  |  |  |
| Öppen säljare: 🕅                                                            | Kontraktsperiod          | - Följdrutinkod       |                         |                        |  |  |  |  |  |  |
| Aktör Uppd.:                                                                | -From:                   | - Kopare:             | Certifiering            |                        |  |  |  |  |  |  |
| Bokf.år                                                                     | -Tom:                    |                       |                         |                        |  |  |  |  |  |  |
| Ursprung:                                                                   | Kontrdatum: 20110208     | Valuta: SEK           | Virket markt:           | Avst<br>leverantö      |  |  |  |  |  |  |
| Lippdrag: 0                                                                 | Kontraktansy: 08890      | 0000 Signatur         | Ombud:                  |                        |  |  |  |  |  |  |
|                                                                             |                          | olgridan.             | Anv ID:                 |                        |  |  |  |  |  |  |
| LKF:                                                                        |                          | Status:               | AndrDatum:              |                        |  |  |  |  |  |  |
| Radn SSTE Kvant *Ms                                                         | PLista PKod LevÅ         | ar *Mottagare *Mottpl | Mottpl klartext TrpAvdr | TrpPlistS AvvBest Im 🔺 |  |  |  |  |  |  |
| 00                                                                          |                          |                       |                         |                        |  |  |  |  |  |  |
|                                                                             |                          |                       |                         |                        |  |  |  |  |  |  |
| •                                                                           |                          |                       |                         |                        |  |  |  |  |  |  |

Om ditt företag jobbar med internt nummer för intern uppföljning ska detta anges istället för fem nollor. Skriv in din uppgift på raden Säljare/Köpare och den fylls på övriga ställen. I förstaledskontraktet är Hkod/Intnr alltid lika för Säljare och Köpare.

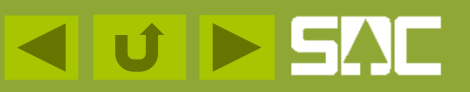

#### Förstaledskontrakt/Intnr 2/lev

#### - registrera ny leverantör

| Virkesorder:       MALL BIOBRÄNSLE       Generation:       Virkesorderansvarig:       08990       00000         Eörstaledskontrakt       Iransportinformation       Mätinformation       Affärsledskedja       Allmänt         Kontraktsnr:       MALL BIOBRÄNSLE       KontrGen:       HKodS:       HKodK:       08990         Säljare:       08990       00000       NAMN LEVERANTÖR       Köpare:       08990       Vederlag:       Industrimätning         Intnr2/lev:       444444       Interntr 2:       Avverkningsform:       Avverkningsform:       Avverkningsform:         OrgNr:       GATUADRESS       OrgNr:       Trädålder i år:       Trädålder okänd         TeleNr:       12345       POSTORT       TeleNr:       TeleN:       Trädålder okänd         Aktör Uppd:       - Fr o m:       - Köpare:       Cettifiering:       -                                                                                                    |
|----------------------------------------------------------------------------------------------------|
| Eörstaledskontrakt       Iransportinformation       Mätinformation       Affärsledskedja       Allmänt         Kontraktsnr:       MALL BIOBRÄNSLE       KontrGen:       HKodS: 08990       HKodK: 08990       Vederlag:       Industrimätning         Säljare:       08990       00000       NAMN LEVERANTÖR       Köpare:       08990       00000       Vederlag:       Industrimätning         Intnr2/lev:       444444       Interntnr 2:       Avverkningsform:       Avverkningsform:       Avverkningsform:       Avverkningsform:       Trädålder okänd         OrgNr:       GATUADRESS       OrgNr:       Trädålder i år:       Trädålder okänd       Trädålder okänd       Trädålder okänd       Köpare:       Certifiering:         Öppen säljare:       Kontraktsperiod       - Köpare:       Certifiering:       E       Köpare:       Certifiering:                                                                                                    |
| Kontraktsnr:       MALL BIOBRÄNSLE       KontrGen:       HKodS: 08990       HKodK: 08990         Säljare:       08990       00000       NAMN LEVERANTÖR       Köpare:       08990       00000         Intrr2/lev:       444444       Interntnr 2:       Interntnr 2:       Avverkningsform:       Avverkningsform:         OrgNr:       GATUADRESS       OrgNr:       TeleNr:       Trädålder okänd       Trädålder okänd         Öppen säljare:       Kontraktsperiod       - Köpare:       Certifiering:       Köpare:       Vederlag:                                                                                                    |
| Säljare:       08990       00000       NAMN LEVERANTÖR       Köpare:       08990       00000       Vederlag:       Industrimätning         Intnr2/lev:       444444       Interntnr 2:       Interntnr 2:       Avverkningsform:       Avverkningsform:       Avverkningsform:         OrgNr:       GATUADRESS       OrgNr:       OrgNr:       Trädålder i år:       Trädålder okänd         TeleNr:       12345       POSTORT       TeleNr:       TeleNr:       Trädålder i år:       Trädålder okänd         Öppen säljare:       Kontraktsperiod       - Köpare:       Certifiering:       Földrutinkod       - Köpare:                                                                                                    |
| Intrr2/lev:       444444       Interntnr 2:       Avverkningsform of Avverkningsform of Trädålder i år:         OrgNr:       GATUADRESS       OrgNr:       Trädålder i år:         TeleNr:       12345       POSTORT       TeleNr:         Öppen säljare:       Kontraktsperiod       Följdrutinkod         Aktör Uppd:       ✓       • Fr o m:       • Köpare:                                                                                                    |
| OrgNr:       GATUADRESS       OrgNr:       Trädålder i år:       Trädålder okänd         TeleNr:       12345       POSTORT       TeleNr:       Trädålder i år:       Trädålder okänd         Öppen säljare:       Kontraktsperiod       Följdrutinkod       Följdrutinkod       Följdrutinkod         Aktör Uppd:       Image: State State Stat |
| TeleNr:     12345     POSTORT     TeleNr:       Öppen säljare:     Kontraktsperiod     Följdrutinkod       Aktör Uppd.:     V     - Fr o m:     - Köpare:                                                                                                    |
| Öppen säljare: Kontraktsperiod Följdrutinkod<br>Aktör Uppd.: V - Fr o m: Köpare: Certifiering:                                                                                                    |
| Aktör Uppd.: V - Fr o m: Köpare: Certifiering:                                                                                                    |
| Dale by Controlling, y                                                                                                    |
| Säli/Kön: -Tom:                                                                                                    |
| Ursprung: 9 Okänt V Kontrdatum: 20110208 Valuta: SEK Virket markt: 1 Avstand leverantörsavdrag                                                                                                    |
| Uppdrag: 0 Kontraktansy: 08990 00000 Signatur:                                                                                                    |
| Anv ID:                                                                                                    |
| LKF: J J Status: J Androadum: J                                                                                                    |
| Radn SSTE Kvant *Msl PLista PKod LevAr *Mottagare *Mottpl Mottpl klartext TrpAvdr TrpPlistS AvvBest Import TrpKmS                                                                                                    |
|                                                                                                    |

Här ska alltid ett sex-siffrigt nummer anges. När det är en **ny leverantör** skrivs hela adressen i de vita fälten, ställ markören i resp fält och följ ledtexten. Bocken för Aktör-uppdatering markeras. Uppgift om HKodS, HKodK, Intnr2/lev, Ursprung och Uppdrag ingår alltid i det kompletta begreppet Leverantör (= data från 5 fält).

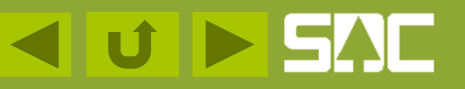

#### Förstaledskontrakt/Intnr 2/lev – hämta befintlig leverantör

| 🛼 Virkesorder Företag 4                                                   |                                                         |                                                 |                                                  |                      |  |  |  |  |  |  |
|---------------------------------------------------------------------------|---------------------------------------------------------|-------------------------------------------------|--------------------------------------------------|----------------------|--|--|--|--|--|--|
| Virkesorder: MALL BIOBRÄNSLE Generation: Virkesorderansvarig: 08990 00000 |                                                         |                                                 |                                                  |                      |  |  |  |  |  |  |
| <u>F</u> örstaledskontrakt                                                | <u>I</u> ransportinformation                            | <u>M</u> ätinformation                          | Affärsledske <u>d</u> ja                         | Allmänt              |  |  |  |  |  |  |
| Kontraktsnr:                                                              | MALL BIOBRÄNSLE                                         | KontrGen:                                       | ▼ HKodS: 08990 HKo                               | dK: 08990            |  |  |  |  |  |  |
| Säljare: 08990 00000<br>Intnr2/lev: 080819                                |                                                         | Köpare: 08990<br>Interntnr 2:                   | 00000                                            | Vederlag:            |  |  |  |  |  |  |
| OrgNr:<br>TeleNr:<br>Öppen säljare:<br>Aktör Uppd.:                       | Kontraktsperiod                                         | OrgNr:<br>TeleNr:<br>Följdrutinkod<br>- Köpare: | Certifiering:                                    | Trädålderi.          |  |  |  |  |  |  |
| Sälj / Köp:<br>Ursprung: 9 Okänt<br>Uppdrag: 0<br>LKF:                    | - Lom:<br>Kontrdatum: 20110208<br>Kontraktansv: 08990 0 | Valuta: SEK<br>0000 Signatur: Status:           | Virket märkt:<br>Ombud:<br>Anv ID:<br>ÄndrDatum: | Avst<br>leverantö    |  |  |  |  |  |  |
| Radn SSTE Kvant *Ms                                                       | I PLista PKod LevÅ                                      | r *Mottagare *Mottpl                            | Mottpl klartext TrpAvdr                          | TrpPlistS AvvBest Im |  |  |  |  |  |  |

Om leverantören redan finns i Aktörregistret ska hela begreppet anges **utan** bock för Aktör, ingen text i klartextfälten, se ex ovan. Klartext för leverantör visas efter att VO är sparad och öppnas igen.

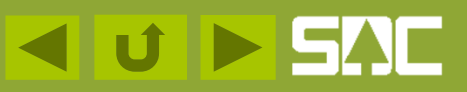

## Leverantörsförteckning

|     | Leve   | erantör   | rsförte   | ckning 1                  |          |         |                  |                 |                        |
|-----|--------|-----------|-----------|---------------------------|----------|---------|------------------|-----------------|------------------------|
|     |        |           |           | <u>U</u> rval             |          |         | <u>Resultat</u>  |                 |                        |
| H   | kod:08 | 990, Urs  | prung:9   | Okänt,                    |          |         |                  |                 | Sök under<br>Tjänster/ |
| (1) | Klicka | i på kolu | imnrubrik | för att sortera på kolumn |          |         |                  | Antal rader: 17 | Aktör/Leveran-         |
|     |        | Hkod      | Intnr     | IntNr2/Levnr/Maskinnr     | Ursprung | Uppdrag | Namn             | A 🔺             |                        |
|     | 1      | 08990     | 00000     | 00000026                  | 9        | 0       | TEST UTSKRIFT MB |                 |                        |
|     | 2      | 08990     | 00000     | 00080819                  | 9        | 0       | SDC              | SKEPPARPLA      |                        |
|     | 3      | 08990     | 00000     | 00080819                  | 9        | 1       | SDC              | SKEPPARPLA      |                        |
|     | 4      | 08990     | 00000     | 00080825                  | 9        | 1       | SDC              | SKEPPARPLA      | T                      |
|     | 5      | 08990     | 00000     | 00080826                  | 9        | 2       | SDC              | SKEPPARPLA      |                        |
|     |        |           | 1         |                           | 1        |         |                  |                 |                        |

I Tjänster/Aktör/Leverantörsförteckning kan du söka efter en redan upplagda leverantör under din egen Hkod. Där hittar du det kompletta begreppet med alla fem fälten.

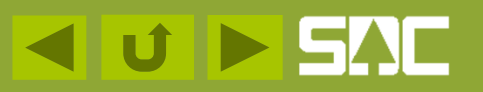

#### Kontraktsnummer

| 🚬 Virkesorder Företag 1                                                   |                                                          |                                       |  |  |  |  |  |  |  |  |
|---------------------------------------------------------------------------|----------------------------------------------------------|---------------------------------------|--|--|--|--|--|--|--|--|
| Virkesorder: MALL BIOBRÄNSLE Generation: Virkesorderansvarig: 08990 00000 |                                                          |                                       |  |  |  |  |  |  |  |  |
| <b><u>Förstaledskontrakt</u></b><br>Iransportinformation                  | <u>M</u> ätinformation Affärsledske <u>d</u> ja          | Allmänt                               |  |  |  |  |  |  |  |  |
| Kontraktsnr: 4444401 MALL BIOBRÄNSLE                                      | KontrGen: HKodS: 08990 HKodK: 08990                      |                                       |  |  |  |  |  |  |  |  |
| Säljare: 08990 00000 NAMN LEVERANTÖR                                      | Köpare: 08990 00000                                      | Vederlag: Industrimätning 💌           |  |  |  |  |  |  |  |  |
| Intnr2/lev: 444444                                                        | Interntnr 2:                                             | Avverkningsform: Avverkningsform okär |  |  |  |  |  |  |  |  |
| OrgNr: GATUADRESS                                                         | OrgNr:                                                   | Trädålder i år: Trädålder okänd 💌     |  |  |  |  |  |  |  |  |
| TeleNr: 12345 POSTORT                                                     | TeleNr:                                                  |                                       |  |  |  |  |  |  |  |  |
| Öppen säljare: 🗖 Kontraktsperiod                                          | Följdrutinkod                                            |                                       |  |  |  |  |  |  |  |  |
| Aktör Uppd.: 🔽 🛛 Friom:                                                   | - Köpare: Certifiering:                                  |                                       |  |  |  |  |  |  |  |  |
| Bokt.ár - Tom:                                                            | Yole at a Vide                                           | Austând                               |  |  |  |  |  |  |  |  |
| Ursprung: 9 Okänt 💌 Kontrdatum: 20110208                                  | Valuta: SEK Virket markt.                                | leverantörsavdrag                     |  |  |  |  |  |  |  |  |
| Uppdrag: 0 Kontraktansv: 08990 0000                                       | D Signatur:                                              |                                       |  |  |  |  |  |  |  |  |
| LKF:                                                                      | Status: ÄndrDatum:                                       |                                       |  |  |  |  |  |  |  |  |
| Radn SSTE Kvant *Mst PLista PKod LevÅr                                    | *Mottagare *Mottpl Mottpl klartext TrpAvdr TrpPlistS Avv | Best Import TrpKmS                    |  |  |  |  |  |  |  |  |
| 00                                                                        |                                                          |                                       |  |  |  |  |  |  |  |  |
|                                                                           |                                                          |                                       |  |  |  |  |  |  |  |  |
|                                                                           |                                                          |                                       |  |  |  |  |  |  |  |  |

Som **Kontraktsnr** i förstaledskontraktet anger du kontraktsnummer efter ditt företags egen kodifiering. Om sådan saknas rekommenderas Intnr2/Lev (6 positioner)+Löpnummer (2 pos). Du kan ange max 15 tecken. Du måste ange ett nytt, unikt kontaktsnummer. Gemena tecken är tillåtna.

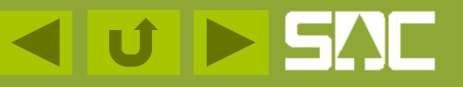

#### Kontraktsperiod

| 🖏 Virkesorder Företag 1    | 1                            |                                  |                          |                                      |
|----------------------------|------------------------------|----------------------------------|--------------------------|--------------------------------------|
| Virkesorder:               | LL BIOBRÄNSLE Genera         | ition: Virkesorderansvarig:      | 08990 00000              |                                      |
| <u>F</u> örstaledskontrakt | <u>I</u> ransportinformation | <u>M</u> ätinformation           | Affärsledske <u>d</u> ja | Allmänt                              |
| Kontraktsnr: 44444401      | MALL BIOBRÄNSLE              | KontrGen: HKodS: 08              | 990 HKodK: 08990         |                                      |
| Säljare: 08990 00000       | NAMN LEVERANTÖR              | Köpare: 08990 00000              | Ve                       | ederlag: Industrimätning 💌           |
| Intnr2/lev: 444444         |                              | Interntnr 2:                     | A                        | vverkningsform: Avverkningsform okär |
| OrgNr:                     | GATUADRESS                   | OrgNr:                           | Tr                       | adålder i år: Trädålder okänd 💌      |
| TeleNr:                    | 12345 POSTORT                | TeleNr:                          |                          |                                      |
| Öppen säljare: 🔲           | Kontraktsperiod              | Följdrutinkod                    |                          |                                      |
| Aktör Uppd.: 🔽             | - From: 20110208             | - Köpare:                        |                          |                                      |
| Bokf.år                    | - T o m: 20111231            | Lertiherin                       | ng:                      |                                      |
|                            | Kontrdatum: 20110208         | Valuta: SEK                      | ärkt:                    | Avstånd                              |
|                            |                              | Ombud:                           |                          | leverantorsavorag                    |
| Uppdrag: 0                 | Kontraktansv: [08990 ]00000  | Signatur: Anv ID:                |                          |                                      |
| LKF:                       |                              | Status: ÄndrDat                  | um:                      |                                      |
| Radn SSTE Kvant *Msl       | PLista PKod LevÅr *M         | ottagare *Mottpl Mottpl klartext | TrpAvdr TrpPlistS AvvBes | t Import TrpKmS                      |
| 00                         |                              |                                  |                          |                                      |
|                            |                              |                                  |                          |                                      |

Ange aktuell tidsperiod enligt ditt avtal, fr om – t o m. Kontraktsdatum är troligen redan ifyllt. Siffror för årtusende fylls i automatiskt.

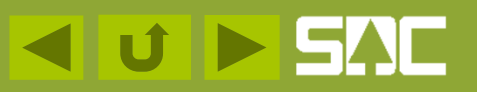

#### Signatur och Certifiering

| 🛼 Virkeso              | rder Företag | 1              |                 |             |              |                                 |            |             |               |                    |                |               | ) X    |
|------------------------|--------------|----------------|-----------------|-------------|--------------|---------------------------------|------------|-------------|---------------|--------------------|----------------|---------------|--------|
| Virkesorder:           | MA           | LL BIOBRÄNSI   | LE Ge           | eneration:  | •            | <sup>r</sup> irkesorderansvarig | 08990      | 00000       |               |                    |                |               |        |
| <u> </u>               | edskontrakt  | <u>I</u> rans  | sportinformatio | n           | <u>M</u> äti | nformation                      | <i>،</i> ۲ | Affärsledsk | e <u>d</u> ja | Ŷ                  | Ą              | Ilmänt        |        |
| Kontraktsnr:           | 4444401      | MALL BIOE      | BRÄNSLE         | KontrGe     | n:           | ▼ HKodS: 08                     | 990 HK     | odK: 08990  | )             |                    |                |               |        |
| Säljare:               | 08990 00000  | NAMN LEVER     | ANTÖR           | Köpare:     | 0899         | 0 00000                         |            |             | -<br>Vede     | erlag:             | Inc            | lustrimätning | -      |
| Intnr2/lev:            | 44444        |                |                 | Interntnr   | 2:           |                                 |            |             | <br>Avve      | erknings           | form: Av       | verkningsforn | n okär |
| OrgNr:                 |              | GATUADRES      | S               | OrgNr:      |              |                                 |            |             | <br>Träd      | -<br>lålderiå      | r: Trà         | idålder okänd | i 🗸    |
| TeleNr:                |              | 12345 POST     | TORT            | TeleNr:     |              |                                 |            |             |               |                    |                |               |        |
| Öppen säljar           | e: 🗖         | Kontraktsperio | b               | Följdrutir  | nkod         |                                 |            |             |               |                    |                |               |        |
| Aktör Uppd.:           |              | -From:         | 20110208        | - Köpare    |              | Carbinari                       |            |             |               |                    |                |               |        |
| Bokf.år<br>Säli / Köp: |              | -Tom:          | 20111231        |             |              | Cerunen                         |            |             | -             | 4                  | . 1            |               |        |
| Ursprung:              | 9 Okänt 💌    | Kontrdatum:    | 20110208        | Valuta:     | SEK          | ▼ Virket m                      | arkt: I    | -           | lev           | Avsta<br>erantörs/ | ina<br>savdrag |               |        |
| Uppdrag:               | 0            | Kontraktansv:  | 08990 000       | 00 Signatur | : ANE        | K Amul Di                       |            | _           |               |                    |                |               |        |
| IKE                    |              |                |                 | Status      |              | Anv ID.                         |            |             | _             |                    |                |               |        |
|                        |              |                |                 | vid u       | 1            |                                 | T A L      | T DE LO     |               |                    | TKO            |               |        |
| Radn 551               | E Kvant Ms   | PLISTA PK      | od Levar        | "Mottagare  | ^Mottpl      | Mottpl klartext                 | TrpAydr    | T rpPlist5  | AvvBest       | Import             | T rpKm5        |               |        |
|                        |              |                |                 |             |              |                                 |            |             |               |                    |                |               |        |

Ange din signatur.

Kod för certifiering är obligatorisk inom VMF 01-07, se Kodbok VIOL. Om råvaran inte är certifierad ange 0.

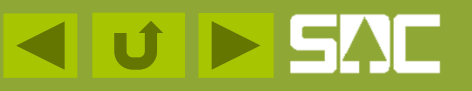

#### LKF – kod för Län Kommun Församling

| 🛼 Virkesor              | der Företag | 1               |                  |               |                |                   | 40 .    | 6.1873      |               |                   |                | _ 🗆 X              |
|-------------------------|-------------|-----------------|------------------|---------------|----------------|-------------------|---------|-------------|---------------|-------------------|----------------|--------------------|
| Virkesorder:            | MA          | LL BIOBRÄNS     | iLE Ge           | neration:     | ▼ Vi           | kesorderansvarig  | 08990   | 00000       |               |                   |                |                    |
| <u>F</u> örstale        | dskontrakt  | <u>I</u> ran    | sportinformation | η             | <u>M</u> ätinl | formation         | Ĭ,      | Affärsledsk | e <u>d</u> ja | Ť                 | Ą              | lmänt              |
| Kontraktsnr:            | 4444401     | MALL BIO        | BRÄNSLE          | KontrGe       | en:            | HKodS: 08         | 990 HK  | odK: 08990  | 3             |                   |                |                    |
| Säljare: 0              | 00000       | NAMN LEVER      | RANTÖR           | -<br>Köpare:  | 08990          | 00000             |         |             | -<br>Vede     | erlag:            | Ind            | ustrimätning 📃 💌   |
| Intnr2/lev: 4           | 14444       |                 |                  | -<br>Interntn | r 2:           |                   |         |             | -<br>Avv      | erknings          | form: Av       | verkningsform okär |
| OrgNr:                  |             | GATUADRES       | is.              | OrgNr:        |                |                   |         |             | -<br>Träd     | lålderiå          | r: Trä         | dålder okänd 💌     |
| TeleNr:                 |             | 12345 POS       | TORT             | TeleNr:       |                |                   |         |             | _             |                   |                |                    |
| Öppen säljare           |             | Kontraktsperie  | od               | Följdruti     | nkod           |                   |         |             |               |                   |                |                    |
| Aktör Uppd.:<br>Bokf.år | <b>N</b>    | -From:<br>-Tom: | 20110208         | - Köpari      | e:             | Certifieri        | ng: 0   |             | _             |                   |                |                    |
|                         | 9 Okänt ▼   | Kontrdatum:     | 20110208         | Valuta:       | SEK            | Virket m          | ärkt:   | _           | lev           | Avstå<br>/erantör | and<br>savdrag |                    |
| Uppdrag:                | <u> </u>    | Kontraktansv:   | 08990 0000       | 00 Signatu    | r: ANEK        | Ombud:<br>Anv ID: |         |             |               |                   |                |                    |
| LKF:                    |             |                 |                  | Status:       |                | ÄndrDat           | :um:    |             |               |                   |                |                    |
| Radn SSTE<br>00         | Kvant *Msl  | PLista P        | Kod LevÅr        | *Mottagare    | *Mottpl        | Mottpl klartext   | TrpAvdr | TrpPlistS   | AvvBest       | Import            | TrpKmS         | <b>_</b>           |

Inom VMF 05-08 är uppgift om LKF obligatorisk. Uppgiften förs över till Frånbegrepp typ 3, se Transportinformationsfliken.

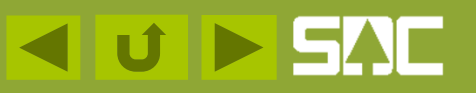

## LKF – kod – sökfunktion

| SDC VIOL, SESUN320TS01SDC                                                                                       | _                    |
|----------------------------------------------------------------------------------------------------|----------------------|
| Arkiv Redigera Tjänster Funktioner Fönster Hjälp                                                                |                      |
|                                                                                                    |                      |
| 😴 Virkesorder Företag 1                                                                                         |                      |
| Virkesorder: MALL BIOBRÄNSLE Generation: Virkesorderansvarig: 08990 00000                                       |                      |
| <u>Förstaledskontrakt</u> <u>I</u> ransportinformation <u>Mätinformation</u> Affärsledske <u>d</u> ja           | Allmänt              |
| Kontraktsn: 44444401 MALL BIOBRÄNSLE KontrGen: HKodS: 08990 HKodK: 08990                                        |                      |
| Säljare: 08990 00000 NAMN LEVERANTÖR Köpare: 08990 00000 Vederlag:                                              | Industrimätning 💌    |
| Intm2/lev: 444444 Välj frånbegrepp                                                                              | Avverkningsform okär |
| OrgNr: GATUADRESS 228103 SKÖN                                                                                   | Trädålder okänd 💌    |
| TeleNr: 12345 POSTORT 228102 SKÖNSMON                                                                           |                      |
| Öppen säljare: Kontraktsperiod Avoryt                                                                           |                      |
| Aktör Uppd.: V - Fröm: 201102<br>Bolf år                                                                        |                      |
| Salj / Köp:                                                                                                    |                      |
| Ursprung: 9 Okänt 💌 Kontrdatum: 201102 dr                                                                       | rag                  |
| Uppdrag: 0 Kontraktansv: 08990                                                                                  |                      |
| LKF: SKÖN                                                                                                    |                      |
| Radn SSTE Kvant *Msl PLista PKod LevÅr *Mottagare *Mottpl Mottpl klartext TrpAvdr TrpPlistS AvvBest Import Trpk | KmS 🔺                |
|                                                                                                    |                      |
|                                                                                                    |                      |

Du kan söka efter aktuell LKF-kod genom att skriva in en text i klartextfältet och söka via Kikaren. Då hämtas vald kod. Samma sökfunktion kan användas i många andra fält, Kikaren är aktiverad då.

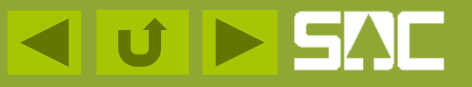

#### Sortimentsrader

| 🖏 Virkesorder Företag      | 1                            |                                  |                              |                                  |  |  |  |  |  |  |
|----------------------------|------------------------------|----------------------------------|------------------------------|----------------------------------|--|--|--|--|--|--|
| Virkesorder:               | ALL BIOBRÄNSLE Genera        | tion: Virkesorderansvarig:       | 08990 00000                  |                                  |  |  |  |  |  |  |
| <u>F</u> örstaledskontrakt | <u>I</u> ransportinformation | <u>M</u> ätinformation           | Affärsledske <u>d</u> ja     | Allmänt                          |  |  |  |  |  |  |
| Kontraktsnr: 44444401      | MALL BIOBRÄNSLE              | KontrGen: HKodS: 08              | 990 HKodK: 08990             |                                  |  |  |  |  |  |  |
| Säljare: 08990 00000       | NAMN LEVERANTÖR              | Köpare: 08990 00000              | Veder                        | lag: Industrimätning 💌           |  |  |  |  |  |  |
| Intnr2/lev: 444444         |                              | Interntnr 2:                     | Avver                        | kningsform: Avverkningsform okär |  |  |  |  |  |  |
| OrgNr:                     | GATUADRESS                   | OrgNr:                           | Trädå                        | lder i år: Trädålder okänd 💌     |  |  |  |  |  |  |
| TeleNr:                    | 12345 POSTORT                | TeleNr:                          |                              |                                  |  |  |  |  |  |  |
| Öppen säljare: 🗖           | Kontraktsperiod              | Följdrutinkod                    |                              |                                  |  |  |  |  |  |  |
| Aktör Uppd.:               | T 20111220                   | Certifierin                      | ıg: 0                        |                                  |  |  |  |  |  |  |
| Sälj / Köp:                | · 1 0 m: 20111231            | Ville Virket må                  | árkt:                        | Avstånd                          |  |  |  |  |  |  |
| Ursprung: 90känt 💌         | Kontrdatum: 20110208         | Valuta: SEK  Ombud:              |                              | erantörsavdrag                   |  |  |  |  |  |  |
| Uppdrag: 0                 | Kontraktansv:  08990  00000  | Signatur: ANEK Anv ID:           |                              |                                  |  |  |  |  |  |  |
| LKF: 228103 S              | KÖN                          | Status: ÄndrDatu                 | um:                          |                                  |  |  |  |  |  |  |
| Radn SSTE Kvant *Ms        | l PLista PKod LevÅr *M       | ottagare *Mottpl Mottpl klartext | TrpAvdr TrpPlistS AvvBest Ir | mport TrpKmS                     |  |  |  |  |  |  |
|                            |                              |                                  |                              |                                  |  |  |  |  |  |  |
|                            |                              |                                  |                              |                                  |  |  |  |  |  |  |

Rad 00 gäller som *"defaultvärde"* för varje kolumn d.v.s. det angivna värdet gäller för alla rader om inte annat anges på radnivå. På rad 00 anges inget sortiment.

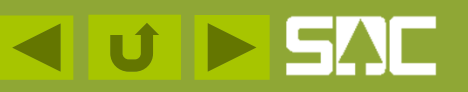

#### Sortimentsrader, SSTE-kod

| Virkesorder:                                                                                                    |                                                                                                    |                                             |                                    |                               |
|----------------------------------------------------------------------------------------------------|----------------------------------------------------------------------------------------------------|---------------------------------------------|------------------------------------|-------------------------------|
|                                                                                                    | MALL BIOBRÄNSLE Genera                                                                                                    | ation: Virkesorderansvarig: 089             | 90 00000                           |                               |
| <u>F</u> örstaledskontra                                                                                                    | contrakt <u>I</u> ransportinformation                                                                                                    | <u>M</u> ätinformation                      | Affärsledske <u>d</u> ja           | Allmänt                       |
| Kontraktsnr: 44444401                                                                                                    | 4401 MALL BIOBRÄNSLE                                                                                                    | KontrGen: HKodS: 08990                      | HKodK: 08990                       |                               |
| Säljare: 08990 000                                                                                                    | 0 00000 NAMN LEVERANTÖR                                                                                                    | Köpare: 08990 00000                         | Vederlag:                          | Industrimätning 💌             |
| Intnr2/lev: 444444                                                                                                    | 44                                                                                                    | Interntnr 2:                                | Avverkningsf                       | form: Avverkningsform okänd 💌 |
| OrgNr:                                                                                                    | GATUADRESS                                                                                                    | OrgNr:                                      | Trädålder i år:                    | r: Trädålder okänd 💌          |
| TeleNr:                                                                                                    | 12345 ORTEN                                                                                                    | TeleNr:                                     |                                    |                               |
| Öppen säljare: 🔲                                                                                                    | Kontraktsperiod                                                                                                    | Följdrutinkod                               |                                    |                               |
| Aktör Uppd.: 🔽<br>Bokf.år                                                                                                    |                                                                                                    | - Köpare: Certifiering:                     | 0                                  |                               |
| Sälj / Köp:                                                                                                    | Kontrdatum: 20110208                                                                                                    | Valuta: SEK Virket märkt:                   | Avstår                             | nd                            |
| Uppdrag: 0                                                                                                    | Kontraktansv: 08990 00000                                                                                                    | Signatur: ANEK                              |                                    |                               |
| LKE: 228103                                                                                                    | 03 [SKÖN                                                                                                    | Anv ID: J                                   |                                    |                               |
|                                                                                                    |                                                                                                    |                                             |                                    | TKC                           |
| 100                                                                                                    | vant misi Plista PKod LevAr M                                                                                                    | nottagare ["Mottpi] Mottpi Klartext   I rpA | var   TrpPlists   AvvBest   Import |                               |
|                                                                                                    |                                                                                                    |                                             |                                    |                               |
| TeleNr:<br>Öppen säljare:<br>Aktör Uppd.:<br>Bokf.år<br>Sälj / Köp:<br>Ursprung: 9 Okänt<br>Uppdrag: 0<br>LKF: 228103<br>Radn SSTE Kvant<br>00 | 12345       ORTEN         Kontraktsperiod         Fr o m:       20110208         T o m:       20111231         änt       Kontraktansv:         Kontraktansv:       08990         03       SKÖN         vant       *Msl         PLista       PKod         LevÅr       *M | TeleNr:                                     | 0<br>Avstår<br>leverantörs         | nd<br>:avdrag                 |

På tänkt rad 01 anger du sortiment (SS), trädslag (T) och egenskapskod (E). I kodboken finns alla godkända SSTE-kombinationer. Max antal SSTE-rader är 60. Klartext för vald SSTE-kod visas på fliken Transportinformation och Mätinformation.

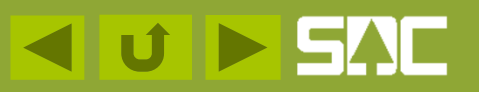

#### Sortimentsrader, SSTE-kod

| 🛼 Virkesorder Företag      | 1                            |                                          |                                       |
|----------------------------|------------------------------|------------------------------------------|---------------------------------------|
| Virkesorder:               | LL BIOBRÄNSLE Genera         | tion: 💽 Virkesorderansvarig: 08990 (     | 00000                                 |
| <u>F</u> örstaledskontrakt | <u>I</u> ransportinformation | <u>M</u> ätinformation A                 | ffärsledske <u>d</u> ja Allmänt       |
| Kontraktsnr: 44444401      | MALL BIOBRÄNSLE              | KontrGen: HKodS: 08990 HKo               | dK: 08990                             |
| Säljare: 08990 00000       | NAMN LEVERANTÖR              | Köpare: 08990 00000                      | Vederlag: Industrimätning 💌           |
| Intnr2/lev: 444444         |                              | Interntnr 2:                             | Avverkningsform: Avverkningsform okär |
| OrgNr:                     | GATUADRESS                   | OrgNr:                                   | Trädålder i år: Trädålder okänd 💌     |
| TeleNr:                    | 12345 POSTORT                | TeleNr:                                  |                                       |
| Öppen säljare: 🗌           | Kontraktsperiod              | Följdrutinkod                            |                                       |
| Aktör Uppd.:               | - From: 20110208             | - Kopare: Certifiering: 0                |                                       |
|                            | -Tom: [20111231              | Virket märkt:                            | Avstånd                               |
| Ursprung: 9 Okänt 💌        | Kontrdatum: 20110208         | Valuta: SEK -                            | leverantörsavdrag                     |
| Uppdrag: 0                 | Kontraktansv: 08990 00000    | Signatur: ANEK Any ID:                   |                                       |
| LKF: 228103 SK             | ÖN                           | Status: ÄndrDatum:                       |                                       |
| Radn SSTE Kvant *Msl       | PLista PKod LevÅr *M         | ottagare *Mottpl Mottpl klartext TrpAvdr | TrpPlistS AvvBest Import TrpKmS       |
| 00                         |                              |                                          |                                       |
| 01 6403                    |                              |                                          |                                       |

När du skrivit in din SSTE-kod tilldelas ett radnummer.

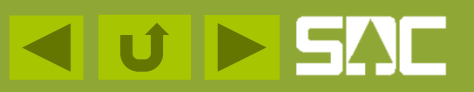

#### Sortimentsrader, prislista

| 🛼 Virkesorder Företag      | 1                            |                                  |                          |                                      |
|----------------------------|------------------------------|----------------------------------|--------------------------|--------------------------------------|
| Virkesorder:               | LL BIOBRÄNSLE Genera         | tion: Virkesorderansvarig:       | 08990 00000              |                                      |
| <u>F</u> örstaledskontrakt | <u>I</u> ransportinformation | Mätinformation                   | Affärsledske <u>d</u> ja | Allmänt                              |
| Kontraktsnr: 44444401      | MALL BIOBRÄNSLE              | KontrGen: HKodS: 08              | 990 HKodK: 08990         |                                      |
| Säljare: 08990 00000       | NAMN LEVERANTÖR              | Köpare: 08990 00000              | v                        | /ederlag: Industrimätning 💌          |
| Intnr2/lev: 444444         |                              | Interntnr 2:                     | Α                        | wverkningsform: Avverkningsform okär |
| OrgNr:                     | GATUADRESS                   | OrgNr:                           | т                        | rädålder i år: Trädålder okänd 💌     |
| TeleNr:                    | 12345 POSTORT                | TeleNr:                          |                          |                                      |
| Öppen säljare: 🔲           | Kontraktsperiod              | Följdrutinkod                    |                          |                                      |
| Aktör Uppd.:               | - From: 20110208             | Köpare:                          | a 0                      |                                      |
| Bokf.år                    | - T o m: 20111231            | Columna -                        | ···                      |                                      |
| Ursprung: 90känt 💌         | Kontrdatum: 20110208         | Valuta: SEK - Virket ma          |                          | leverantörsavdrag                    |
| Uppdrag: 0                 | Kontraktansv: 08990 00000    | Signatur: ANEK Any ID:           |                          |                                      |
| LKF: 228103 SK             | ÖN                           | Status: ÄndrDatu                 | um:                      |                                      |
| Radn SSTE Kvant *Msl       | PLista PKod LevÅr *M         | ottagare *Mottpl Mottpl klartext | TrpAvdr TrpPlistS AvvBe  | st Import TrpKmS                     |
| 00 01 6402                 |                              |                                  |                          |                                      |
| 01 6403                    |                              |                                  |                          |                                      |

Ange prislistan, **PLista**, som ska användas, sexställigt fält. Om prislista kompletteras senare, prislistehänvisning - ange 000000. Om prisräkning ej önskas - ange 999999.

Fältet PLista i förstaledskontraktet är en obligatorisk uppgift.

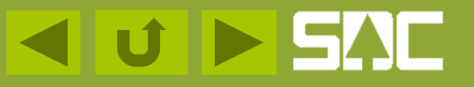

# Sortimentsrader,mottagare och mottagningsplats

| 🖏 Virkesorder Företag 1             |                                                                           |                                        |                                     | _ 🗆 🗙                 |  |  |  |  |  |  |  |  |  |  |  |
|-------------------------------------|---------------------------------------------------------------------------|----------------------------------------|-------------------------------------|-----------------------|--|--|--|--|--|--|--|--|--|--|--|
| Virkesorder: MALI                   | /irkesorder: MALL BIOBRÄNSLE Generation: Virkesorderansvarig: 08990 00000 |                                        |                                     |                       |  |  |  |  |  |  |  |  |  |  |  |
| <u>F</u> örstaledskontrakt          | <u>I</u> ransportinformation                                              | <u>M</u> ätinformation                 | Affärsledske <u>d</u> ja            | Allmänt               |  |  |  |  |  |  |  |  |  |  |  |
| Kontraktsnr: 44444401               | MALL BIOBRÄNSLE                                                           | KontrGen: HKodS: 08990                 | HK.odK: 08990                       |                       |  |  |  |  |  |  |  |  |  |  |  |
| Säljare: 08990 00000 N              | NAMN LEVERANTÖR                                                           | Köpare: 08990 00000                    | Vederlag:                           | lustrimätning 💌       |  |  |  |  |  |  |  |  |  |  |  |
| Intnr2/lev: 444444                  |                                                                           | Interntnr 2:                           | Avverkningsform: Av                 | verkningsform okänd 💌 |  |  |  |  |  |  |  |  |  |  |  |
| OrgNr:                              | GATUADRESS                                                                | OrgNr:                                 | Trädålder i år: Trä                 | idålder okänd 💌       |  |  |  |  |  |  |  |  |  |  |  |
| TeleNr:                             | 12345 ORTEN                                                               | TeleNr:                                |                                     |                       |  |  |  |  |  |  |  |  |  |  |  |
| Öppen säljare: 🔲 🕴                  | Kontraktsperiod                                                           | Följdrutinkod                          |                                     |                       |  |  |  |  |  |  |  |  |  |  |  |
| Aktör Uppd.: 🔽 .<br>Bokf.år         | -From: 20110208<br>-Tom: 20111231                                         | - Köpare: Certifiering:                | <u> </u>                            |                       |  |  |  |  |  |  |  |  |  |  |  |
| Salj7Kop:<br>Ursprung: 9.0 känt ▼ 1 | Kontrdatum: 20110208                                                      | Valuta: SEK - Virket märkt:            | Avstånd<br>Jeverantörsavdrag        |                       |  |  |  |  |  |  |  |  |  |  |  |
| Uppdrag: 0 k                        | Kontraktansv: 08990 00000                                                 | Signatur: ANEK Anv ID:                 |                                     |                       |  |  |  |  |  |  |  |  |  |  |  |
| LKF: 228103 SKÖ                     | ЙN                                                                        | Status: ÄndrDatum:                     |                                     |                       |  |  |  |  |  |  |  |  |  |  |  |
| Radn SSTE Kvant *Msl                | PLista PKod LevÅr *M                                                      | lottagare *Mottpl Mottpl klartext TrpA | vdr TrpPlistS AvvBest Import TrpKmS | Transp( 🔺             |  |  |  |  |  |  |  |  |  |  |  |
| 00 01 6403                          | 000000                                                                    | 398990 MST988                          |                                     |                       |  |  |  |  |  |  |  |  |  |  |  |

Ange ev hkod för Mottagare och mottagningsplats, Mottpl.

Uppgift om mottagningsplats är obligatorisk inom VMF 01-03. Klartext Mottpl hämtas från Mätplatsregistret. Kontroll sker att mottagare är samma som siste köpare i Affärsledskedjan.

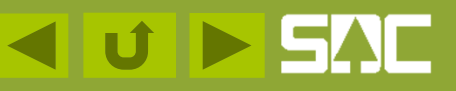

#### Sortimentsrader, mätbesked

| 🛼 Virkesorder Företag      | 1                                   |                                       |                                             |
|----------------------------|-------------------------------------|---------------------------------------|---------------------------------------------|
| Virkesorder:               | ALL BIOBRÄNSLE Generati             | ion: Virkesorderansvarig: 089         | 90 00000                                    |
| <u>F</u> örstaledskontrakt | <u>I</u> ransportinformation        | <u>M</u> ätinformation                | Affärsledskegja Allmänt                     |
| Kontraktsnr: 44444401      | MALL BIOBRÄNSLE                     | KontrGen: HKodS: 08990                | HKodK:08990                                 |
| Säljare: 08990 00000       | NAMN LEVERANTÖR                     | Köpare: 08990 00000                   | Vederlag: Industrimätning 💌                 |
| Intnr2/lev: 444444         |                                     | Interntnr 2:                          | Avverkningsform: Avverkningsform okänd 💌    |
| OrgNr:                     | GATUADRESS                          | OrgNr:                                | Trädålder i år: Trädålder okänd 💌           |
| TeleNr:<br>Öppen säljare:  | 12345 ORTEN<br>Kontraktsperiod      | TeleNr: Följdrutinkod                 |                                             |
| Aktör Uppd.:               | - From: 20110208<br>- Tom: 20111231 | - Köpare: Certifiering:               |                                             |
| Ursprung: 9 Okänt 💌        | Kontrdatum: 20110208                | Valuta: SEK  Virket markt:            | Avstand<br>leverantörsavdrag                |
| Uppdrag: 0                 | Kontraktansv: 08990 00000           | Signatur: ANEK Any ID:                |                                             |
| LKF: 228103 S              | KÖN                                 | Status: ÄndrDatum:                    |                                             |
| Radn SSTE Kvant *Ms        | l PLista PKod LevÅr *Mo             | ottagare *Mottpl Mottpl klartext TrpA | vdr TrpPlistS AvvBest Import TrpKmS Transpr |
| 00 01 6403                 | 000000                              | 398990 MST988                         |                                             |

Avvikelsebeställning används vid avvikande beställningar för ordinarie uthandlingar i respektive kontrakt. Genom att ange en 9:a i fältet **AvvBest** sker ingen produktion av mätbesked i aktuellt affärsled. Kontakta SDCs kundtjänst för med info om mätbesked.

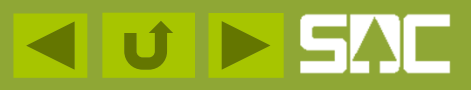

#### **Transportinformation, Befraktare**

| 🚚 Virkesorder                 | Företag  | g 3        |            |           |            |          |                 |           |         |        |      |       |          |                                                                                       |
|-------------------------------|----------|------------|------------|-----------|------------|----------|-----------------|-----------|---------|--------|------|-------|----------|---------------------------------------------------------------------------------------|
| Virkesorder:                  | м        | ALL BIO    | BRÄNSLE    | Gen       | eration:   | •        | esorderansvarig | 08990 0   | 0000    |        |      |       |          |                                                                                       |
| <u> </u>                      | kontrakt |            | Transpor   | tinformat | ion        |          | N               | Y FLI     | K       |        |      | Y     |          | Allmänt                                                                               |
| *Status Rad                   | 6403     | TrpKm      | IP-/AL-Kod | Bel       | tefraktare |          | aktare klartext | BefK      |         | äge PK | (odT | *TMdl | ViaPu 🔺  | Tillägg/Avdrag<br>Transp <u>o</u> rtorder<br><u>V</u> ältlapp<br>Transport<br>Avstånd |
| Läoe<br>1<br>2<br>3<br>4<br>5 | Lägesi   | rad klarte | xt         | Kartblad  | Syd-Nord   | Väst-Öst | Vägstandard     | *Oml *Snö | Stickv. |        |      |       | <b>₽</b> | Kartreferenssystem<br>RT90                                                            |

Om transporten ska transportredovisas i VIOL ska **Befraktare** anges. Sök upp fältet och skriv in hkod/intnr den av affärsledskedjans parter som är Befraktare.

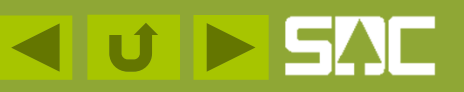

#### Transportinformation, koordinater

| 🚛 Virkesa     | rder F                     | öreta | g 3        |            |        |             |                        |                   |        |                          |        |       |       |         | _ 🗆 X                |  |
|---------------|----------------------------|-------|------------|------------|--------|-------------|------------------------|-------------------|--------|--------------------------|--------|-------|-------|---------|----------------------|--|
| Virkesorder:  |                            | M     | IALL BIO   | BRÄNSLE    | G      | eneration:  | ▼ Vi                   | rkesorderansvari  | g: 089 | 90 0000                  | 0      |       |       |         |                      |  |
| <u>F</u> örst | <u>F</u> örstaledskontrakt |       |            |            |        | ation       | <u>M</u> ätinformation |                   |        | Affärsledske <u>d</u> ja |        |       |       | Allmänt |                      |  |
| *Status       | Radn                       | SSTE  | TrpKm      | IP-/AL-Kod | Bef    | *Befraktare | Be                     | fraktare klartext |        | BefKoder                 | r Läge | PKodT | *TMdl | ViaPu 🔺 | Tjillägg/Avdrag      |  |
|               | 00<br>01                   | 6403  |            |            |        |             |                        |                   |        |                          |        |       |       |         | Transportorder       |  |
|               |                            |       |            |            |        |             |                        |                   |        |                          |        |       |       |         | Vältlapp             |  |
|               |                            |       |            |            |        |             |                        |                   |        |                          |        |       |       |         | Transport<br>Avstånd |  |
|               |                            |       |            |            |        |             |                        |                   |        |                          |        |       |       |         |                      |  |
|               |                            |       |            |            |        |             |                        |                   |        |                          |        |       |       |         |                      |  |
|               |                            |       |            |            |        |             |                        |                   |        |                          |        |       |       |         |                      |  |
| •             |                            |       |            |            | II     |             |                        |                   |        |                          |        | 1     |       | •       | Kartreferenssystem   |  |
| Läge          |                            | Läges | rad klarte | ext        | Kartbl | ad Syd-Nor  | d Väst-Ös              | t Vägstandard     | *Oml   | *Snö Sti                 | ickv.  |       |       |         | RT90 -               |  |
| 2             |                            |       |            |            |        | 6327303     | 100047                 |                   |        |                          |        |       |       |         |                      |  |

Inom VMF 05 – 07 är lägeskoordinater en obligatorisk uppgift. Kontroll sker mot valt kartsystem.

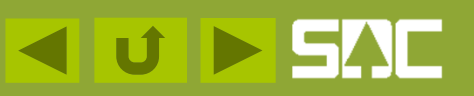

#### Mätinformation, mätmetod

| 🖏 Virkesor               | ler För                                        | etag 1                          |      |       |           |      |      |           |           |             |                   |                            |                        | _   |
|--------------------------|------------------------------------------------|---------------------------------|------|-------|-----------|------|------|-----------|-----------|-------------|-------------------|----------------------------|------------------------|-----|
| Virkesorder:             |                                                | MALL BIOBRÄ                     | NSLE | (     | Generatio | n:   | • V  | irkesorde | ransvarig | : 08990 000 | )00               |                            |                        |     |
| <u>F</u> örstale         | <u>Förstaledskontrakt</u> Iransportinformation |                                 |      |       |           |      |      |           |           |             |                   |                            |                        |     |
|                          |                                                |                                 |      |       |           |      |      |           |           |             |                   |                            |                        |     |
|                          |                                                |                                 |      |       |           |      |      |           |           |             |                   |                            |                        |     |
|                          |                                                |                                 |      |       |           |      |      |           |           |             |                   |                            |                        |     |
| *Status Radn             | SSTE                                           | Sortiment                       | *Msl | Kvant | *MMA      | *MMB | Koll | *MMC      | *MMD      | *Mottagare  | *Mottpl           | Mottpl klartext            | Giltig tom             | Vmf |
| *Status Radn<br>00       | SSTE                                           | Sortiment                       | ×MsI | Kvant | *MMA      | *MMB | Koll | *MMC      | *MMD      | *Mottagare  | *Mottpl           | Mottpl klartext            | Giltig tom<br>20111231 | Vmf |
| ×Status Radn<br>00<br>01 | SSTE<br>6403                                   | Sortiment<br>Grotflis okänd har | ×Msl | Kvant | ×MMA<br>9 | *MMB | Koll | *MMC      | *MMD      | *Mottagare  | *Mottpl<br>398990 | Mottpl klartext<br>MST 988 | Giltig tom<br>20111231 | Vmf |

Ange mätmetod, MMA, välj 9 = Vägning med torrhaltsbestämning. En alternativ mätmetod kan anges i fältet MMB. Klartext för fältet finns via Kikaren/Sök. Om din mätplats har utrustning för energiberäkning hanteras beräkning efter gällande regler för mätmetod 9. Mätmetod är en obligatorisk uppgift. Kontakta SDC kundtjänst vid frågor om mätmetoder och redovisning.

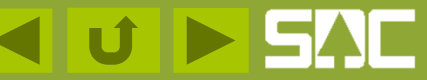

#### Sökfunktion

Notera inbyggd sökfunktion till VIOL Koder när markering (\*) finns i kolumnhuvudet, t ex

Använd funktion SÖK

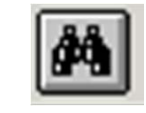

Så här ser svaret ut:

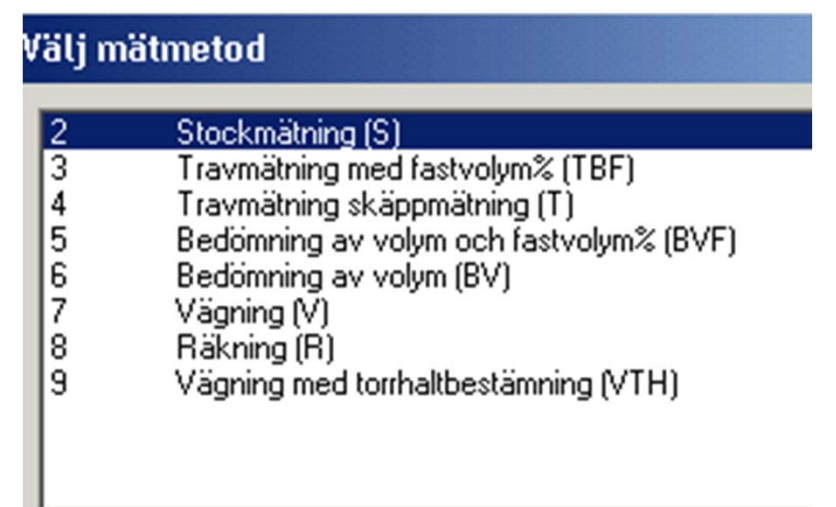

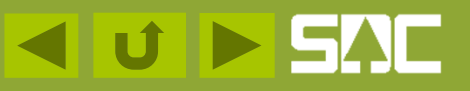

#### Mätinformation, mätningsansvarig

| 🖏 Virk                                                                                                 | (esor( | ler För | etag 1 |      |      |      |      |      |            |         |                 |            |     |            |    |
|----------------------------------------------------------------------------------------------------|--------|---------|--------|------|------|------|------|------|------------|---------|-----------------|------------|-----|------------|----|
| Virkesorder: MALL BIOBRÄNSLE Generation: Virkesorderansvarig: 08990 00000                              |        |         |        |      |      |      |      |      |            |         |                 |            |     |            |    |
| <u>F</u> örstaledskontrakt <u>I</u> ransportinformation <u>Mätinformation</u> Affärsledske <u>d</u> ia |        |         |        |      |      |      |      |      |            |         |                 |            |     | Y          | Ą  |
|                                                                                                    |        |         |        |      |      |      |      |      |            |         |                 |            |     |            |    |
|                                                                                                    | -      |         |        |      |      |      |      |      |            |         | · · · · · ·     |            |     |            |    |
| *Status                                                                                                | Radn   | SSTE    | Kvant  | *MMA | *MMB | Koll | *MMC | *MMD | *Mottagare | *Mottpl | Mottpl klartext | Giltig tom | Vmf | IP-/AL-Kod | Lŧ |
|                                                                                                    | 00     |         |        |      |      |      |      |      |            |         |                 | 20111231   |     |            |    |
|                                                                                                    | 01     | 6403    |        | 9    |      |      |      |      |            | 398990  | MST988          |            |     |            |    |
|                                                                                                    |        |         |        |      |      |      |      |      |            |         |                 |            |     |            | 1  |

Ange mätningsansvarig i fältet VMF. Se Kodbok VIOL för giltig kod eller fråga din mätplats. Notera om det är opartisk mätning av VMF eller partsmätning. Uppgift om VMF är obligatorisk och ska anges på rad 00.

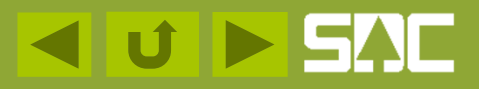

## Mätinformation, Mottagningsplats

|   | 🎝 Virk                  | esoro              | der För  | retag 1                        |                   |           |           |      |                  |                    |                   |                   |                           |        | (            |     | $\frown$                            |               |
|---|-------------------------|--------------------|----------|--------------------------------|-------------------|-----------|-----------|------|------------------|--------------------|-------------------|-------------------|---------------------------|--------|--------------|-----|-------------------------------------|---------------|
| ſ | Virkesord<br><u>F</u> ö | ler:  <br>Irstaled | skontrak | MALL BIOBRÄI<br>t <u>I</u> ran | NSLE<br>Isportini | formation | ieneratio | n:   | ▼ Vi<br>itinform | rkesorde<br>Nation | ransvari <u>i</u> | g: 08990<br>Affär | 00000<br>sledske <u>d</u> | a      | Aļimā        | int | Sök under<br>Tjänster/<br>Mätplats/ |               |
|   | *Status                 | Radn               | SSTE     | Sortiment                      | *Msl              | Kvant     | *MMA      | *MMB | Koll             | *MMC               | *MMD              | *Mottaga          | *Mottpl                   | Mottpl | Giltig tom 1 | Vmf | Mätplats-<br>förteckning            | $\mathcal{V}$ |
|   |                         | 00<br>01           | 6403     | Grotflis okänd har             |                   |           | 9         |      |                  |                    |                   |                   | 398999                    | MST988 | 20111231 6   | 3   |                                     | )             |

Uppgift om mottagningsplats, Mottpl, kopieras från förstaledskontraktet om den är ifylld där. Genom att ange mottagningsplats pekar man ut aktuellt sortiment till aktuell mottagningsplats. Klartext hämtas för Mätplatsförteckning (Tjänster/Mätplatsförteckning).

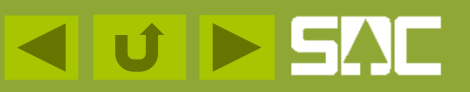

## Mätinformation, mätplatstyp

| 🖏 Virk   | kesord                                                                                                    | ler Före | etag 1     |          |                |           |      |           |      |      |     |        |      |     |       |       |          |         |
|----------|----------------------------------------------------------------------------------------------------|----------|------------|----------|----------------|-----------|------|-----------|------|------|-----|--------|------|-----|-------|-------|----------|---------|
| Virkesor | Virkesorder: MALL BIOBRÄNSLE Generation: Virkesorderansvarig: 08990 00000                                       |          |            |          |                |           |      |           |      |      |     |        |      |     |       |       |          |         |
| E        | <u>E</u> örstaledskontrakt <u>I</u> ransportinformation <u>M</u> ätinformation Affärsledske <u>d</u> ja Allmänt |          |            |          |                |           |      |           |      |      |     |        |      |     |       |       |          |         |
|          |                                                                                                    |          |            |          |                |           |      |           |      |      |     |        |      |     |       |       |          |         |
| XC halus | Darda                                                                                                    | COTE     | Xidaliaana | Xkdattal | Mattel United  | Cillinter | Mark |           | أسرأ | Deri | ×UC | Mawo   | ×0(  | CI  | A.,Å. | hille | Xhial    | MICLA.  |
| Status   | nauri<br>00                                                                                                    | SOLE     | Mollagate  | Molipi   | mottpi klanext | 20111231  | 63   | IFVAL-NOU | LEVA | reil | MD  | Mailid | UIII | JL. | AVAI  | AAAe  | мрі<br>9 | VOKAI - |
|          | 01                                                                                                    | 6403     |            | 398990   | MST988         |           |      |           |      |      |     |        |      |     |       |       |          |         |
|          |                                                                                                    |          |            |          |                |           |      |           |      |      |     |        |      |     |       |       |          |         |
|          |                                                                                                    |          |            |          |                |           |      |           |      |      |     |        |      |     |       |       |          |         |

Uppgift om mätplatstyp, fältet Mpl är obligatorisk inom VMF 06-08.

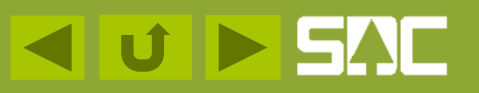

#### Mätinformation, statusläge

| <b>3</b> . V | irkeso                                                                                                    | der Fö | retag 1 |        |            |     |            |      |      |     |       |      |    |      |      |      |         | .   [ |
|--------------|----------------------------------------------------------------------------------------------------|--------|---------|--------|------------|-----|------------|------|------|-----|-------|------|----|------|------|------|---------|-------|
| Virke        | Virkesorder: MALL BIOBRÄNSLE Generation: 💌 Virkesorderansvarig: 08990 00000                                     |        |         |        |            |     |            |      |      |     |       |      |    |      |      |      |         |       |
|              | <u>F</u> örstaledskontrakt <u>I</u> ransportinformation <u>M</u> ätinformation Affärsledske <u>d</u> ja Allmänt |        |         |        |            |     |            |      |      |     |       |      |    |      |      |      |         |       |
|              |                                                                                                    |        |         |        |            |     |            |      |      |     |       |      |    |      |      |      |         |       |
| _            |                                                                                                    |        |         |        |            |     |            |      |      |     |       |      |    |      |      |      |         |       |
| *Stat        | us Rad                                                                                                    | n SSTE | *Mottpl | Mottpl | Giltig tom | Vmf | IP-/AL-Kod | LevÅ | Peri | *MS | MätnB | *Omf | SL | AvÅr | AvVe | *Mpl | *VSkAns | *VSk  |
| Vilan        | de 00                                                                                                    |        |         |        | 20111231   | 63  |            |      |      |     |       |      |    |      |      | 9    |         |       |
|              | 01                                                                                                    | 6403   | 398999  | MST988 |            |     |            |      |      |     |       |      |    |      |      |      |         |       |
|              |                                                                                                    |        |         |        |            |     |            |      |      |     |       |      |    |      |      |      |         |       |
|              |                                                                                                    |        |         |        |            |     |            |      |      |     |       |      |    |      |      |      |         |       |
|              |                                                                                                    |        |         |        |            |     |            |      |      |     |       |      |    |      |      |      |         |       |

Det finns tre statuslägen – klar, vilande och makulerad. Blank rad har samma betydelse som klar, dvs klar för mätning. På radnivå kan man styra vilka rader som ska var öppna för mätning.

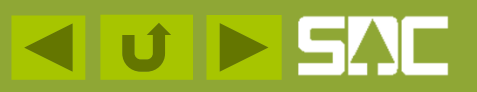

#### Affärsledskedjan

| 🖏 Virkeso    | order I | Företa | g1                 |            |                  |                 |            |                |
|--------------|---------|--------|--------------------|------------|------------------|-----------------|------------|----------------|
| Virkesorder: |         | M      | IALL BIOBRÄNSLE    | Gene       | ration: 🔽 Virke: | sorderansvarig: | 08990 0000 | 0              |
| <u> </u>     | ledskon | trakt  | <u>, 1</u>         | NY         |                  |                 | Affärsleds | ke <u>d</u> ja |
| Säljare:     | 08990   |        |                    |            | Köpare: 08990    |                 |            |                |
| Interntnr 2: |         |        |                    | I          | nterntnr 2:      |                 |            |                |
| *Status      | Radn    | SSTE   | Sortiment          | IP-/AL-Kod | Kontraktnr led 2 | *Säljare2       | *Köpare2   | Kontrakt       |
| Vilande      | 00      |        |                    |            |                  |                 |            |                |
|              | 01      | 6403   | Grotflis okänd har |            |                  |                 |            |                |
|              |         |        |                    |            |                  |                 |            |                |
|              |         |        |                    |            |                  |                 |            |                |

Ange referens till kontrakt för led 2, Kontraktnr led 2, samt hkod för Säljare2 och Köpare2 om affären går vidare till en annan part. I affärsledskedjan kan du hantera upp till sex affärsled. Använder du IP/AL-Kod registerar du koden i kolumnen IP/AL-Kod.

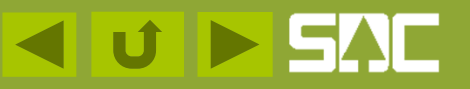

#### Affärsledskedjan, köparekontrakt

|   | 📜 Virkeso                      | order I | Företa      | g 1                |            |                                          |                |                           |                     | _ 0       | X |          |
|---|--------------------------------|---------|-------------|--------------------|------------|------------------------------------------|----------------|---------------------------|---------------------|-----------|---|----------|
| f | Virkesorder:<br><u>F</u> örsta | ledskon | [M<br>trakt | IALL BIOBRÄNSLE    | Gene       | ration: Virkes<br><u>M</u> ätinformatior | orderansvarig: | 08990 0000<br>Affärsledsl | 0<br>ke <u>d</u> ja | Allmänt   |   |          |
|   | Säljare:  <br>Interntnr 2:     | 08990   |             |                    |            | Köpare: 08990  <br>nterntnr 2:           |                |                           | _                   |           |   |          |
|   | *Status                        | Radn    | SSTE        | Sortiment          | IP-/AL-Kod | Kontraktnr led 2                         | *Säljare2      | *Köpare2                  | Kontraktnr led 3    | *Säljare3 |   |          |
|   | Vilande                        | 00      | 6403        | Grotflis okänd har |            | 08990998                                 | 08990          | 08990                     |                     |           | - | (knappe) |
|   |                                |         |             |                    |            |                                          |                |                           |                     |           |   | Oppna    |

Ställ markören i fältet för Kontraktnr (Säljare/Köpare ska vara ifyllt) och använd kommando *Öppna* som kontroll att du skrivit rätt referens till ett registrerat köparekontrakt.

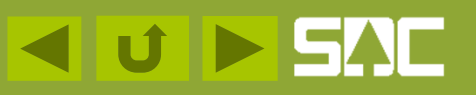

#### Allmänt, kontaktperson

| 🚬 Virkesorde                                                      | er Företag 1                                                                                                    |         |
|-------------------------------------------------------------------|----------------------------------------------------------------------------------------------------|---------|
| Virkesorder:                                                      | MALL BIOBRÄNSLE Generation: Virkesorderansvarig: 08990                                                                               |         |
| <u> </u>                                                          | contrakt Iransportinformation NY FLIK                                                                                                | Allmänt |
| Kontraktsnr:<br>HKodS:<br>HKodK:<br>Orderdatum:<br>Klarkortdatum: | 44444401     MALL BIOBRÄNSLE       08990     Uppgifter från Förstaledskontrakt       08990     Ursprung:       20110208     Uppdrag: |         |
| Levkod:<br>FriText:                                               |                                                                                                    |         |
| Kontaktperson:<br>Telefonnr:                                      | 060-168700 Mobil:                                                                                                    |         |
|                                                                   | Signatur: ANEK                                                                                                    |         |
| Anv ID:                                                           | Senaste status: ÄndrD atum:                                                                                                    |         |

Orderdatum hämtas, om inte annat anges, från fr o m-datum på Förstaledskontraktet.

Skriv in lämplig kontaktperson och telefonnummer för frågor kring din virkesorder. Uppgiften följer med till Transportorderutskriften.

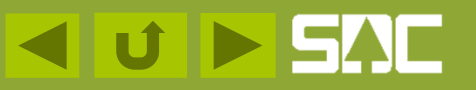

## Spara

| FIL SDC VIOL, S     | ESUN320TSO      | 1 SDC            |             |                               |                          |         |
|---------------------|-----------------|------------------|-------------|-------------------------------|--------------------------|---------|
| Arkiv Redigera      | Tjänster Funkti | oner Fönster Hjä |             | <b>a</b> l                    |                          |         |
|                     | para            |                  | ▲ ▶         | <u>?</u>                      |                          |         |
| 🚬 Virkesorue        | r ruretag 1     |                  |             |                               |                          |         |
| Virkesorder:        | MALL            | BIOBRÄNSLE       | Generation: | Virkesorderans                | varig: 08990 00000       |         |
| <u>F</u> örstaledsk | .ontrakt        | Transportinforma | tion        | <u>M</u> ätinformation        | Affärsledske <u>d</u> ja | Allmänt |
| Kontraktsnr:        | 4444401         | MALL BIOBF       | RÄNSLE      |                               |                          |         |
| HKodS:              | 08990           |                  |             | jifter från Förstaledskontrak | Entrenenii I             |         |
| HKodK:              | 08990           |                  | Urspr       | ung: 9                        |                          |         |
| Orderdatum:         | 20110208        |                  | Uppd        | Irag:  0                      |                          |         |
| Klarkortdatum:      |                 |                  |             |                               |                          |         |
| Levkod:             |                 |                  |             |                               |                          |         |
| FriText:            |                 |                  |             |                               |                          |         |
| Kontaktperson:      | ANNA EK         |                  |             |                               |                          |         |
| Telefonnr:          | 060-168700      | Mobil:           |             |                               |                          |         |
|                     |                 |                  |             |                               |                          |         |
|                     |                 |                  |             | Signatur:                     | JANEK                    |         |
| Anv ID:             |                 | Senaste sta      | itus:       | ÄndrDatum:                    |                          |         |

När du registrerat alla uppgifter är det dags att spara och som kvittens få ett nytt virkesordernummer.

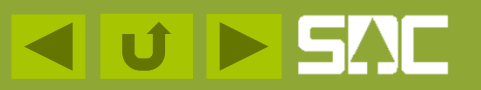

#### Bra att veta!

- Kontroll sker av Förstaledskontraktet i steg 1 och därefter virkesorder i steg 2.
- Kvittens efter kontroller är det vo-nummer som läggs ut i avsett fält, åtta siffror.

| 🛼 Virkesorder Företag 1   |                         |                                 |                          |
|---------------------------|-------------------------|---------------------------------|--------------------------|
| Virkesorder: 81761457 MAL | L BIOBRÄNSLE General    | tion: 00 💌 Virkesorderansvarig: | 08990 00000              |
| Förstaledskontrakt        | Iransportinformation    | <u>M</u> ätinformation          | Affärsledske <u>d</u> ja |
| Kontraktsnr: 44444401     | MALL BIOBRÄNSLE         | KontrGen: 00 - HKodS: 085       | 190 HKodK: 08990         |
| Säljare: 08990 00000 1    | NAMN LEVERANTÖR         | Köpare: 08990 00000             | Vede                     |
| Intnr2/lev: 444444        |                         | Interntnr 2:                    | Avve                     |
| OrgNr:                    | GATUADRESS              | OrgNr:                          | Trädä                    |
| TeleNr:                   | 12345 POSTORT           | TeleNr:                         |                          |
| 2 E                       | V and the later and a d | The first start and             |                          |

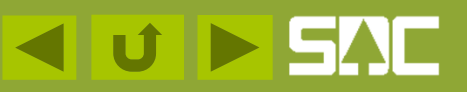

#### Spara VO/mall

- Du kan nu använda din sparade virkesorder som mall i dina personliga inställningar.
   Instruktion för detta finns i en annan presentation – Snabbguide från vo från mall.
- Du kan söka efter din sparade virkesorder i Virkesorderförteckning.

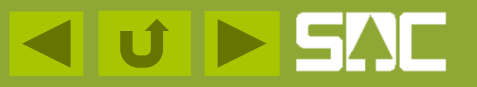

## Information och handböcker

Mer information finns på VIOLWEB/Handböcker:

- Kodbok VIOL
- VIOL-Virkesorder
  - Allmänna funktioner
  - Skapa kontrakt och virkesorder
  - Fältbeskrivningar
  - Mm

Se även <u>www.sdc.se</u>:

<u>Virkesmätning/Mätningsinstruktioner</u>

Kontakta SDC kundtjänst om Du har frågor och funderingar! <u>kundtjanst@sdc.se</u> eller 060 - 168700

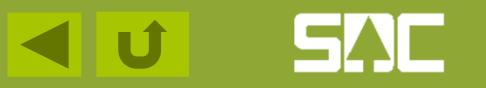